## 有田市メール 登録手順のご案内

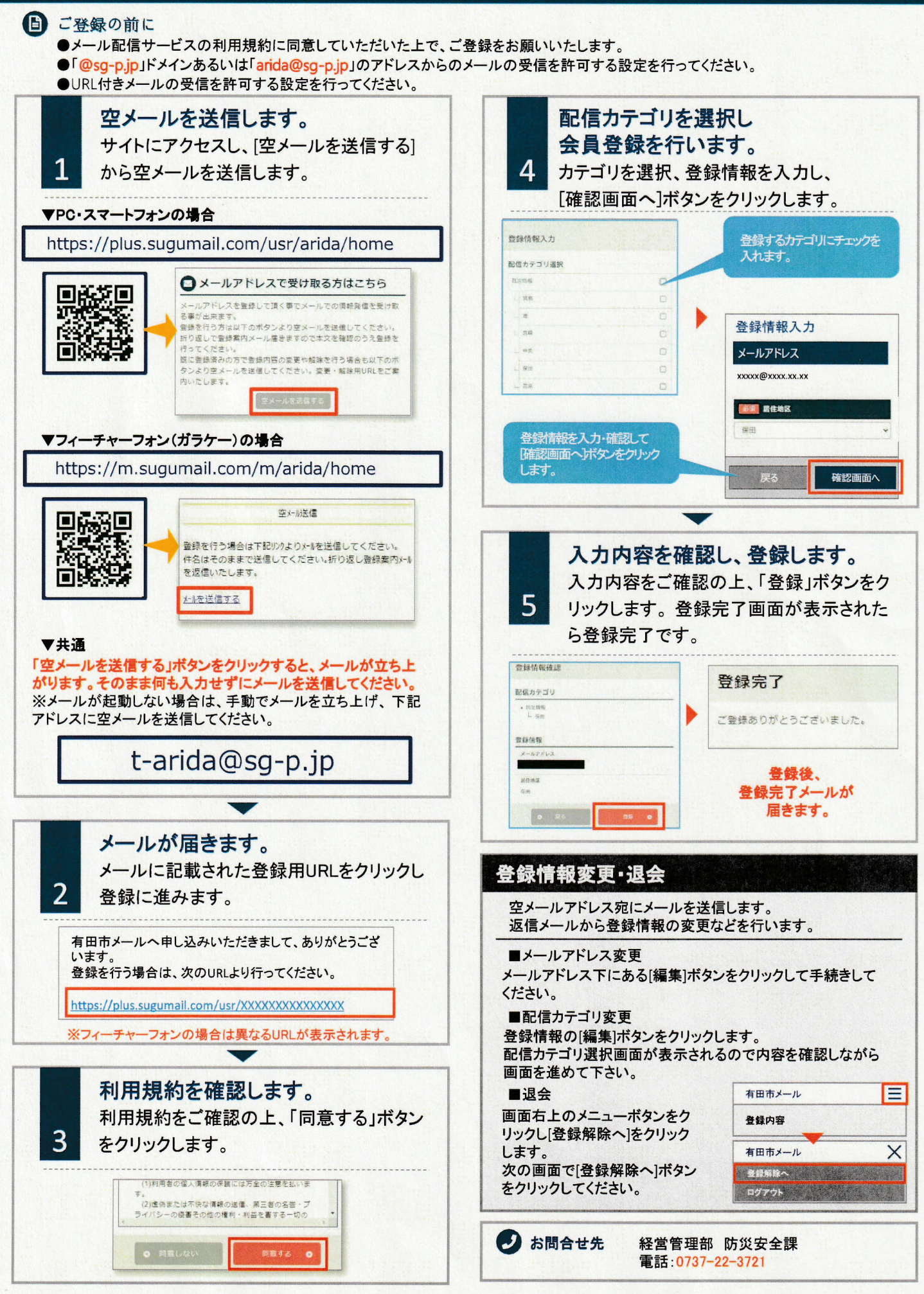